## Serum Soundbank Installation Guide

Need help? support@stickz.co

## **MacOS & Windows Installation**

1. Open Serum and click the "MENU" button in the top-right corner.

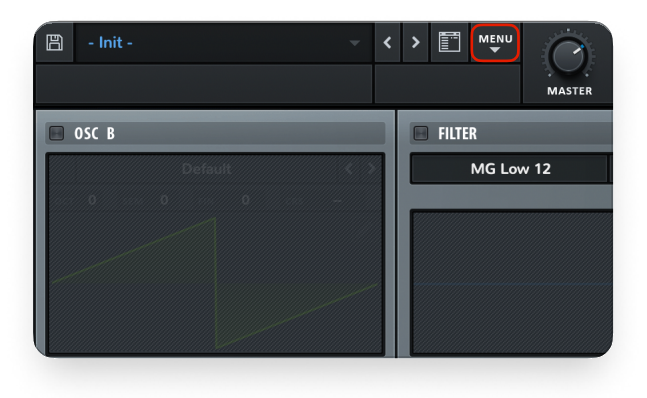

2. Select "Show Serum Presets folder" from the dropdown menu.

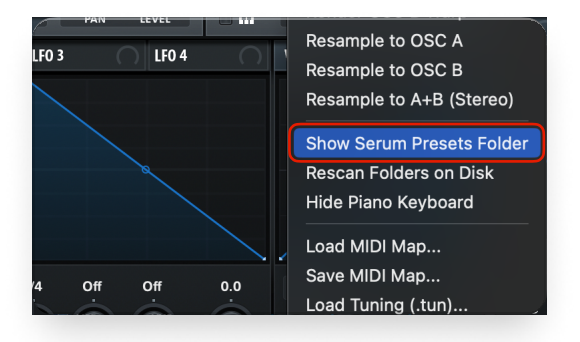

3. In the folder that opens, navigate to the "Presets" folder.

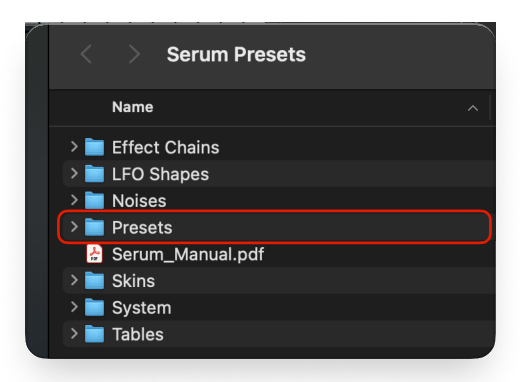

4. Drag the downloaded preset folder (the one containing all the .FXP files) into the Serum "**Presets**" folder.

| _   |                       |
|-----|-----------------------|
| > 🚞 | Bass                  |
| > 🖿 | Bass (Hard)           |
| > 🚞 | FX                    |
| > 🚞 | Leads                 |
| > 🚞 | Misc                  |
| > 🖿 | Pads                  |
| > 🚞 | Plucked               |
| > 🚞 | Seq                   |
| > 🚞 | Synth                 |
| > 🚞 | User                  |
|     |                       |
|     | Stickz Presets Folder |
|     |                       |
|     |                       |
|     |                       |

5. **Reload Serum**, and you're good to go! The new presets will now appear in Serum's preset browser.

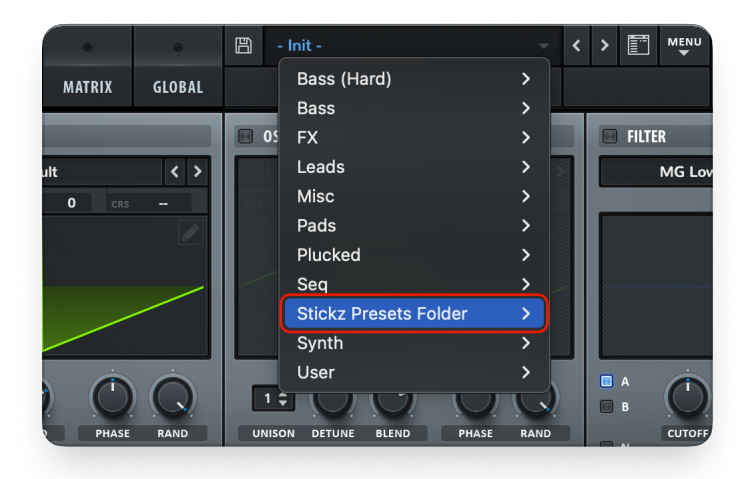

Tip: If you don't see the new presets, either **reload Serum completely** or go to the "**MENU**" and select "**Rescan Folders on Disk**" to refresh the database.

## Compatibility

Make sure you're using the latest version of Serum to avoid compatibility issues. If the presets crash your DAW, cause crackling, or won't load, it's likely because your version of Serum is outdated.

Please note that we didn't develop Serum. For updates or help with Serum itself, reach out to the developers at: <a href="https://xferrecords.com/">https://xferrecords.com/</a>